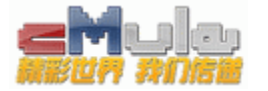

# 关于发贴排版的倡议与相关技巧说明

首先,得感谢老大给了大家充分的发贴自由,任何人都能按照自己的意愿来编辑帖子的样式。

但是,也正因为如此,很多人就把转文,在原网页上直接"拉蓝",然后右键复制、左键粘贴,就把帖子发了。也 不管原网页是否支持外链,更不管发表的帖子是不是有蓝色的格式条,图片是否能够正常显示,当然,对于那些看贴人 的感受,就更不在乎了。

其实,相对于基地的其他板块,大家在茶馆儿很少光看帖不回帖。既然兄弟们都给你的帖子回复,那么,何不让兄弟们看的舒服一点呢?而且,如果大家都自觉的把版面排整齐、弄美观,是不是也是给基地的名片上添了一丝亮色呢~

好了,道理我就不罗嗦了,今天偶尔看见有个兄弟抱怨基地的发贴排版问题,心里也有倡议这个事儿的意愿,所以, 作为菜鸟队长,老西就絮叨絮叨,还请兄弟们捧场、配合~

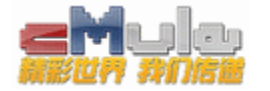

#### 倡议口号

#### 把自己的帖子当作自己的脸面,认真排好每一个标点 —— 你好!我好!!大家都好!!

好了,现在言归正传!

#### 一、帖子当中的图片问题

这个问题其实是个老问题了,大家可以去公告区的置顶,看看七久发布的图床教程,了解一下基本的原理。

至于具体的应用,说白了,就是把你本地计算机上的图片或者网络图片,转换成[img]代码,然后进行发布;而图 床,就是一个转换网站,把图片传给它,它给你代码,你再复制粘贴就 0K 了。

由于图片的内容不一,一般来说,分为成人图床和大众图床。

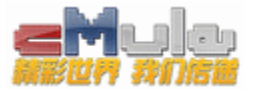

其实,最为方便的图床是Google的相册**Picasa**,但是,**马勒隔壁的草泥马**看着不爽,给吃了,这给大家带来了很多的不便,经常找图床也是我最恼火的事情之一!

1、先说大众图床。

这个有很多,这里给大家一部分,自己慢慢尝试一下,有的需要注册、有点不需要,视实际情况而定。

具体操作起来,应该都是可以的,但现在可以,不代表过一阵子可以,这取决于草泥马的活动指数。 🥨

【注: 推荐使用国外的图床,国内的不推荐使用,原因大家懂的!】

http://photobucket.com/ http://tinypic.com/

http://imgur.com/

http://www.picfront.org/

http://www.slide.com/

http://www.tripntale.com/

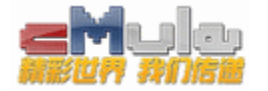

| http: | //tu. | 6. | cn/ |
|-------|-------|----|-----|
|-------|-------|----|-----|

http://www.tinyalbum.com/

http://www.overpic.net/

http://www.imgplace.com/

http://www.flickr.com/

http://www.dumpt.com/img/

http://www.rockyou.com/

http://thumbsnap.com/

http://www.sharepiks.com/

http://www.fotki.com/

http://imagehost.org/

http://www.hdimage.org/

http://www.uploadffs.com/

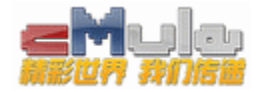

## 需要说明的是:有些图床会有让你选择输出图片的尺寸,如图:

| TT           | PostImage.org<br>添加到书签   注册   登录                                                                                                    |  |
|--------------|----------------------------------------------------------------------------------------------------|--|
| Upload:      | <b>图片上传</b>   网络上传   批量上传                                                                                                    |  |
| <u>选择图片:</u> | 选择文件】未选择文件                                                                                                    |  |
| 缩放:          | 名放比例哦   ※ なかよりの 成                                                                                                    |  |
| <u>图片性质:</u> | 100x75 (avatar)<br>150x112 (thumbnail)<br>320x240 (for websites and email)<br>640x480 (for message boards)<br>800x600 (15-inch monitor)<br>1024x768 (17-inch monitor)<br>1280x1024 (19-inch monitor)<br>1600x1200 (21-inch monitor) |  |

- Add image hosting to your forum -

About | Terms of Use | Privacy Policy | FAQ | Smileys | Languages | Contact Us

Powered by © PostImage.org

这一点每个图床的设置不大一样,一般来说,保持原比例就好,比如上图,选择默认(缩放比例哦)就OK了~

2、再说说成人图床。

这一点基地的兄弟们应该最有感触了~ 🖮

AV 区的 N 多帖子,图片都是失效的,即便现在不失效,过一阵子就都看不见了,这一点让很多人很是恼火,纷纷 埋怨楼主。

其实,楼主真的很冤枉,他也很无奈,要怪,就怪草泥马胃口太大,没事总和兄弟们的一点点小爱好作对!

当然,也有一些一直正常,而这些一直正常的图片,就是我下面要给大家说的内容! 比如下面这个帖子当中的图片:

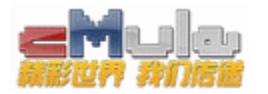

#### ::电驴下载基地:: » AV 影片发布,分享区 » 【10.1.27】 淫荡生涯之 杰西卡·法伦蒂诺\_\_\_【美女】【激情】

| ‹‹上一主题   下一主题 ›› | 57 <b>1</b> 2 3 >>                                                                                                    |   |
|------------------|----------------------------------------------------------------------------------------------------|---|
| [欧美]【10.1.27】淫荡生 | 挂涯之 杰西卡·法伦蒂诺【美女】【激情】                                                                                                    |   |
| rzacecy P        | 发表于 2010-1-27 13:44 只看该作者                                                                                                    |   |
| 基地董事<br>こここ      | 【10.1.27】 淫荡生涯之 杰西卡·法伦蒂诺【美女】【激情】 【影片名称】: Private Life Of 67 Jessica Fiorentino 【制片公司】: Private 【上市日期】: 2010.1.21 【影片大小】: 699.56 MB 【影片格式】: AVI 【影片相式】: AVI 【影片时间】: 98min 【影片主演】: Jessica Fiorentino 【有码无码】: 无 【影片类型】: 美女、美乳、美臀、丝袜、丰满、巨屌、肛交、双插、肛门洞开、深喉、i | ☞ |

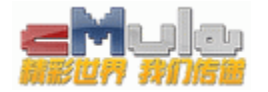

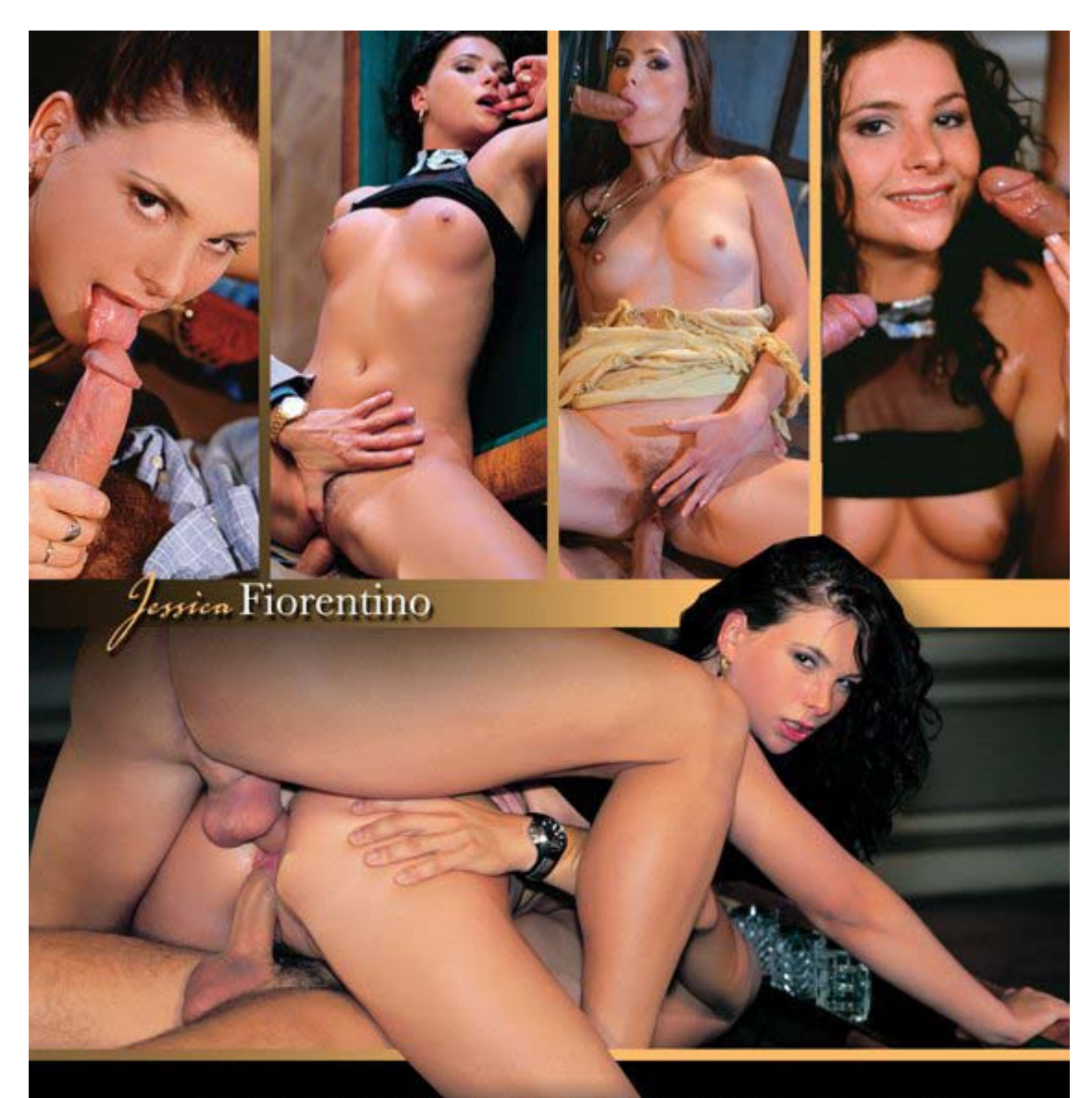

In compliance with 18 U.S.C. #2257. Custodian of records is Fraserside Holdings, Ltd. · Office 1002, 10<sup>th</sup> floor, Nicolaou Pentadromos Center, Thessalonikis Street, 3025 Limassol,Cyprus

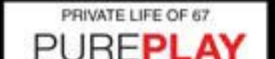

Sales to minors prohibited. All actors were 18 years of age or older on the date of production. Contents protected by copyright. Commercial use or duplication of this video

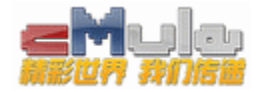

这时可以右键点击图片,在新标签页中打开

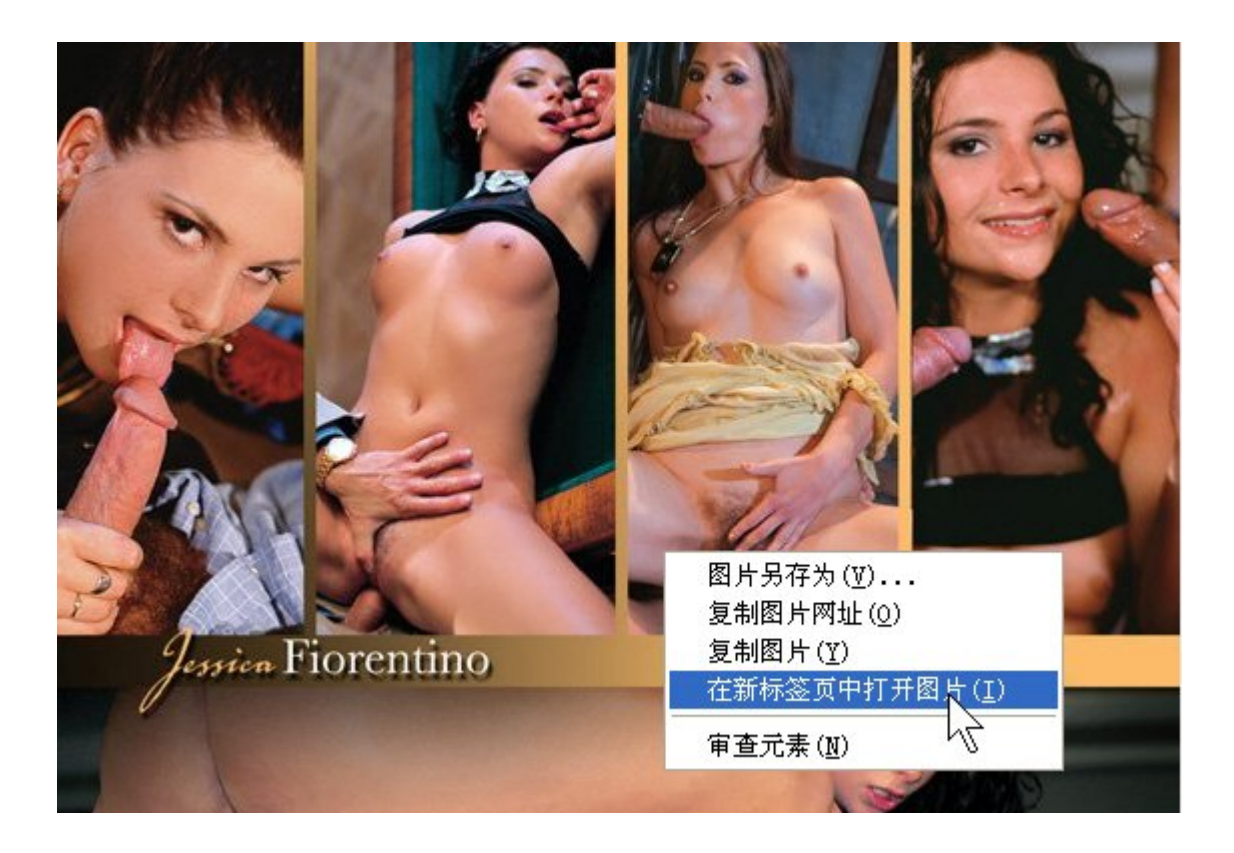

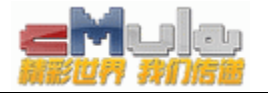

## 然后看一下该图片的网络地址:

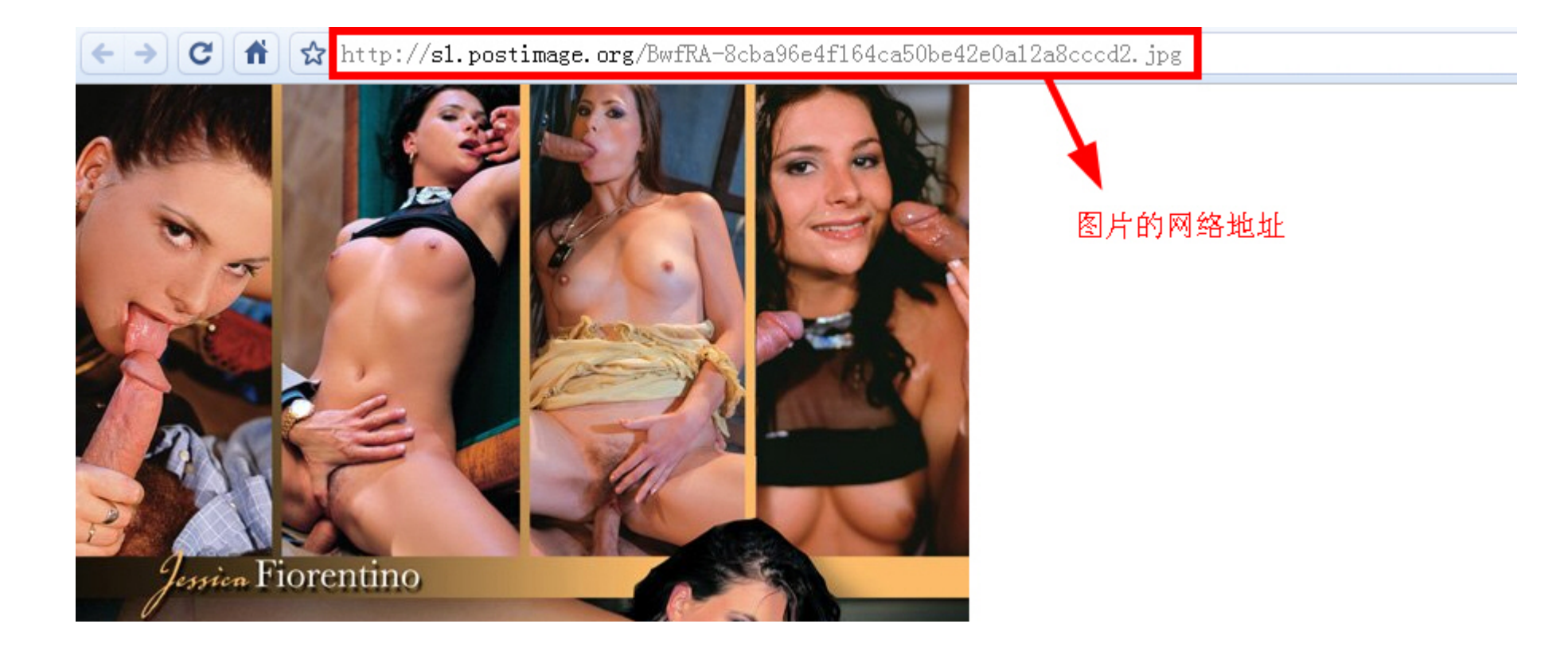

网络地址是: http://sl.postimage.org/BwfRA-8cba96e4f164ca50be42e0a12a8cccd2.jpg

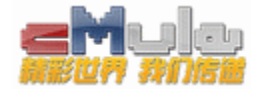

选取它的域名链接,就是最前面的"//"和"/"之间的一段,并把 s1 去掉。

## 【注:有时可以没有WWW,有时要把第一个英文单词去掉,具体情况大家多试试】

这个链接是: http://sl.postimage.org/BwfRA-8c ... 42e0a12a8cccd2.jpg\

点击一下,呐,得到一个图床了不是~ 😇

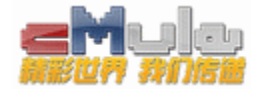

这里,再给大家两个成人图床:

http://www.radikal.ru/

http://www.abload.de/

http://www.postimage.org/

总之,图床的事情就是这样,先把图床问题解决了,帖子的图片的事情就可以基本放到一边了~ 🌡

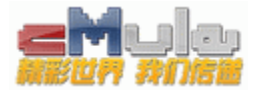

## 二、截图的问题

很多时候,我们在发帖时,需要配上原图的LOGO,尤其是新闻帖子。

一来这样比较美观,二来这样看上去尽量和原网页比较近似,无论从视觉效果还是真实程度上,都能给你的帖子加 分儿。

但是,如何截图却是个让很多刚刚学习发贴的兄弟们头疼的事情—— 找不到一个像样的软件,截出来的图片总是 很虚,效果不好~

这里,给大家推荐一个绿色的截图工具,不需要安装,解压就能用:

http://www.xun6.com/file/be40b9b97/HyperSnap+6.rar.html

需要说明的使用方法:

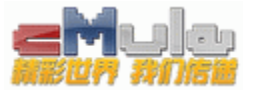

1、解压文件以后,到解压文件夹中找到下图所示应用软件的文件图标,右键发送快捷方式到桌面,以后直接点击应用就可以了。

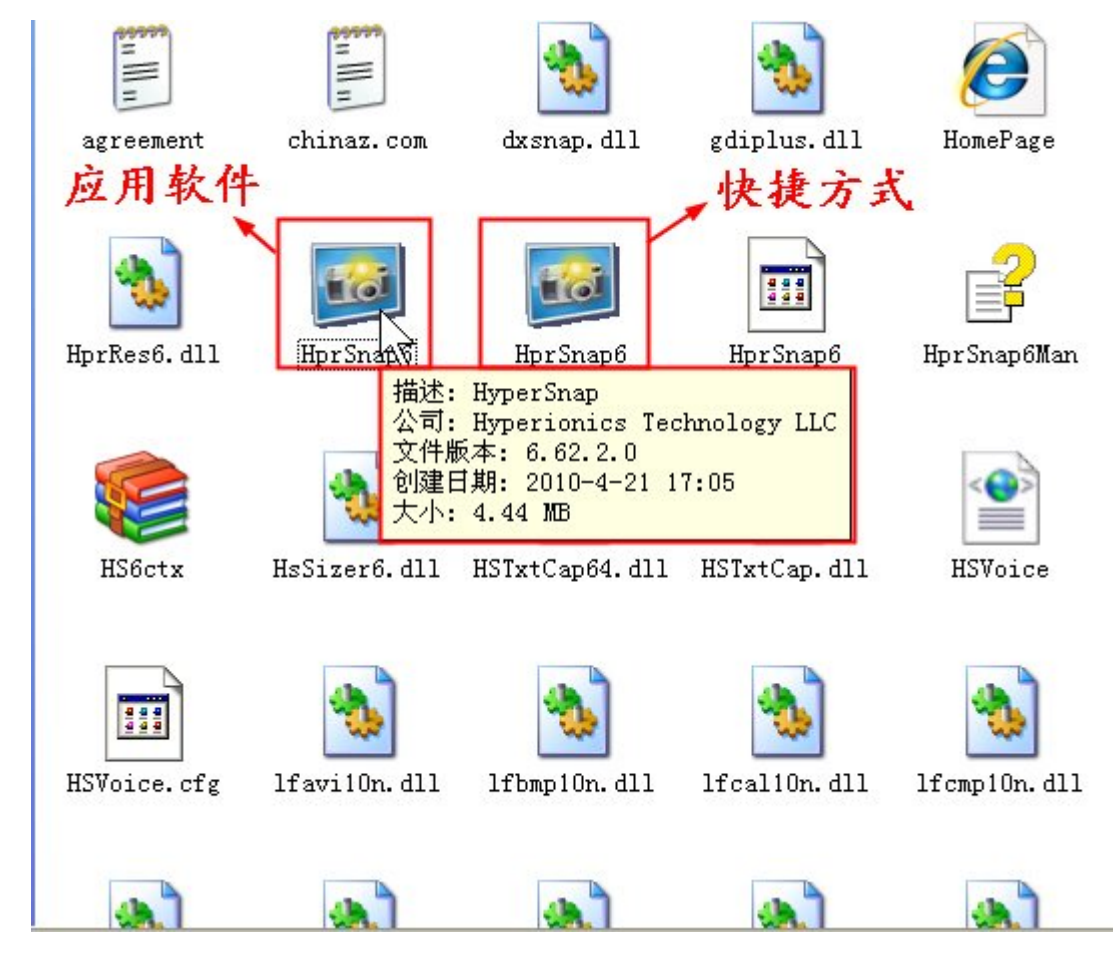

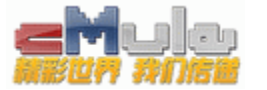

2、设置

首先要做的是,到工具栏的捕捉选项中,点击捕捉设置;然后到捕捉设置卡中,把"捕捉前延迟"和"自动卷 动刷新时间"两个选项设置一下。

建议 捕捉前延迟 = 2000 ; 自动卷动刷新时间=5000

捕 捉 前 延 迟 = 2000 : 方便你在开始捕捉图像之前,调整好鼠标和待捕捉的区域,时间相对宽松一 点;

自动卷动刷新时间=5000 : 方便你整页捕捉图像时,能够顺利捕捉完毕。

当然,以后用熟了,每个人可以按照自己的使用习惯进行调整。

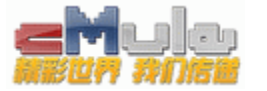

其次,点击捕捉选项的区域捕捉,随便截一张图片,然后点击"另存为"选项,在另存选项的对话框中,做如下 设置:

- 保持类型 : 建议 "JPEG"
- 子格式: 建议 "•••••4:4:4"
- 位/像素: 打勾"保持当前"
- 质量系数: 100%
- 渐 进: 打勾选择

让后点击保存设置。所截图片,看你的情况选择是否保留。

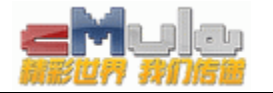

至于其他的设置选项,看个人的偏好,自己决定是否需要进一步调整设置。

这样的设置,基本上就可以正常使用了,你从此就能随便截取你想要的图片编辑你自己的帖子了,而所截的图片清晰度,也不会让你失望。

比如:

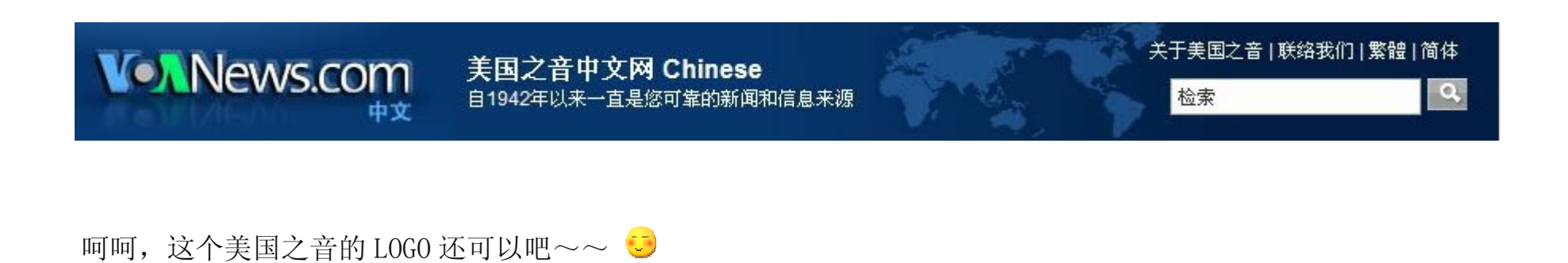

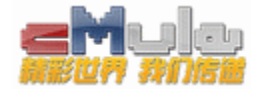

## 三、文字的设置和排版

这个问题,我个人认为,没有什么技巧可言,全凭自己的意识。

从小到大,我们看过的新闻、报纸、网页太多了。文章的书写排版格式都不会陌生吧?

—— 正标题大; 副标题加破折号、字体小一号; 小标题粗体表示, 分段前面空两个字等等等等, 我就不一一罗列 了~

反正,要是实在觉的不懂的,可以去 Google 一下文章的格式,相信应该有相关的文章做专门阐述的。

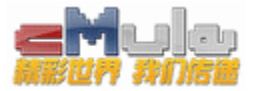

拜托大家了,这个问题不要再让别人说什么了,有些兄弟把一大段文字不分段、用2号字体密密麻麻的贴过来~等

除了头晕,我实在是找不到这种帖子要传递给大家都其他信息了~>

发贴的编辑版面,老大给大家给予了充分的自由。

颜色、字体、字号随你使用,就点击选择几个选项的动作而已!

希望大家以后多多坚持着做好一点,这样也不枉费那个帖子给你编辑发布一次。

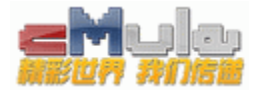

#### 这里需要强调的是:

1、文章的字数如果很多,建议用三号字体,把文章的段落分开就好了,要是文章不是很长。可以选择4号字,新 闻也可以用4号字,这样看起来比较清楚一些;

2、字体的颜色,大家尽量不要用<mark>大红色</mark>,那个东西不吉利,还有 深紫色,这个是基地发布公告的专用色。

3、由于很多文章是从其他网页上复制下来的,所以其中会夹代一些相关的代码,这样直接发布帖子,容易出现相应的格式条。比如蓝色的格式条是最常见的。这里建议:先把复制下来的文字粘贴到写字板的文本文件中,然后保存,

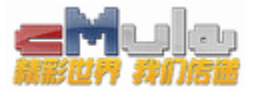

再打开,这样,基本上就能消除很多格式夹代的问题。当然,发布帖子的编辑面板中有 "清除文本格式"的选项,但 是,有时清除的不是很彻底,这个大家事情况而定吧。

## 四、发布帖子时,html 代码的应用:

这个问题也有很多兄弟问过我,其实,不是很难,主要是要相关的代码。

由于系统的默认关系,我把一些代码放到写字板上了,大家下载下来看一下就明白了。

下面主要说一下如何使用这些代码。

在编辑面板中选择 Discuz!代码模式,将 html 代码填入,提交发布就可以了:

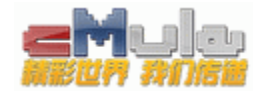

| 发新话题                                                                                                    |                                                                     |
|----------------------------------------------------------------------------------------------------|---------------------------------------------------------------------|
| 用户名                                                                                                    | 老西 [退出登录]                                                           |
| 标题                                                                                                    |                                                                     |
| 内容 Html 代码 可用<br>Smilies 可用<br>Discuz! 可用<br>(img) 代码 可用 ★情符号 ● ● ● ● ● ● ● ● ● ● ● ● ● ● ● ● ● ● ●                                                                                      | B I U 字体 ◆大小 ▲ ◆ ■ ■ ■<br>A ● ◆ ■ ■ ■ ■ ■ ■ ■ ● ● ● ● ● ● ● ● ● ● ● |
| <ul> <li>○ 禁用 URL 识别</li> <li>○ 禁用 Smilies</li> <li>○ 禁用 Discuz!</li> <li>○ 启用 Html 代码</li> <li>○ 使用个人签名</li> <li>□ 接收新回复邮件通知</li> <li>□ 主题置顶</li> <li>□ 精华帖子</li> <li>□ 加入文集</li> </ul> | ±/,±                                                                |

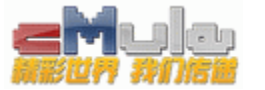

## 【注意】

HTML 代码的应用应该谨慎,尤其直接播放音乐的代码,最好用播放器代码,不要给深夜上网的兄弟带来不必要的 麻烦,这一点请大家谨记!

好了,基本就是这样,至于在线视频帖子的发布,也和HTML代码相关,视频区的置顶有详细教程,大家去看看就知道了,这里就不再做相关的说明了。

OK,我要说的问题全部 OVER 了,上面提到的这些,在发布一般的主题帖子时,应该完全够用了。

如果兄弟们还想美化自己的主题,网上相关的教程和资料很多,多找找、看看,就可以了。

希望大家重视自己的帖子,一如注重自己的形象一般,我相信,基地的整体面貌也会由于你的努力,而日益靓丽光鲜,于人于己岂不都是美事一件~

基地首席菜鸟大队长:老西

#### 2010.04.20